## How to change or reset your password for Modern.Gov

- 1) Visit the EFDC webpage from any device on any browser <u>www.eppingforestdc.gov.uk</u>
- 2) At the bottom of the page click on Members portal (as shown below)

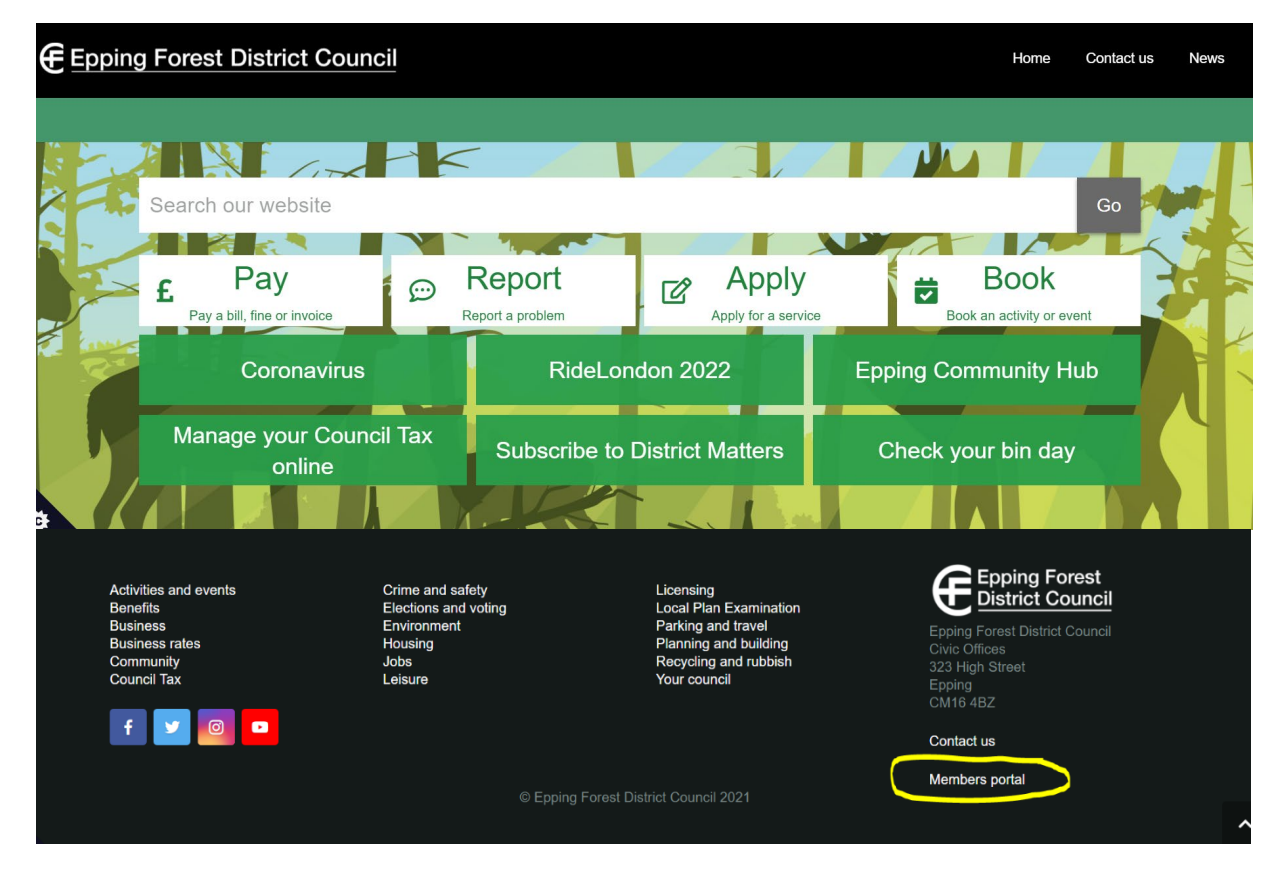

3) The following page will open: Under ExtraNet, you should click on "Login to Mod Gov" (shown circled in red).

| This page is for use for by counc                                          | illors at Epping Forest District Council    |                                    |
|----------------------------------------------------------------------------|---------------------------------------------|------------------------------------|
| Residents and public should use the                                        | e search bar at the top of this page to sea | rch for what you are looking for.  |
| Report someth                                                              | ing to us                                   |                                    |
| For Example:                                                               |                                             |                                    |
| an Absence at a Council Meet                                               | ting                                        |                                    |
| a complaint about a service                                                |                                             |                                    |
| <ul> <li>an ICT issue</li> <li>an incident for the first time –</li> </ul> | such as Fly Tipping or a missed collection  | 1                                  |
| <ul> <li>notification of COVID 19 Symp</li> </ul>                          | ptoms                                       |                                    |
| <ul> <li>notification of a Positive PCR</li> </ul>                         | COVID 19 Test result                        |                                    |
| > Member contact form                                                      |                                             |                                    |
| General enquir                                                             | ry form                                     |                                    |
| For all enquiries or issues not cover                                      | red within the member contact form use o    | ur general enquiry form to contact |
| General enquiry form                                                       |                                             |                                    |
| ExtraNet                                                                   |                                             |                                    |
| ExtraNet allows you to download ar                                         | nd view agendas, reports, decisions and n   | neeting minutes.                   |
| You will need your Mod Gov a                                               | semame and password (as used to accord      | ss Mod Gov on (Pad)                |
| Example: APerson District587                                               | , serie and passiford (as used to aboe:     | s moulouv on h duy                 |
| Login to Modern.Gov                                                        |                                             |                                    |
|                                                                            | e links in the below table to the Modern G  | ov Extranet:                       |
| You must be logged in to access the                                        |                                             |                                    |
| You must be logged in to access the Meetings calendar                      | Committee structure                         | Committees and panels              |

а

4) The following Screen will appear: If you do not know your password click on forgotten password, " (shown circled in red).

|   | ogon                                                           |
|---|----------------------------------------------------------------|
| F | lease enter username, or email address, and password to log in |
| ι | sername                                                        |
| F | assword                                                        |
|   | Log in                                                         |
| ſ | orgotten your password?                                        |

5) The following Screen will appear: enter your username or email address (this must be your eppingforesdc.gov.uk email address) and click on "request password change" (shown circled in red).

| Request password reset                                                                    |
|-------------------------------------------------------------------------------------------|
| Please enter the user name or email address of your account:                              |
| User name or email address Ikirman@eppingforestdc.gov.u<br>Cancel Request password change |

6) An automated message will appear.

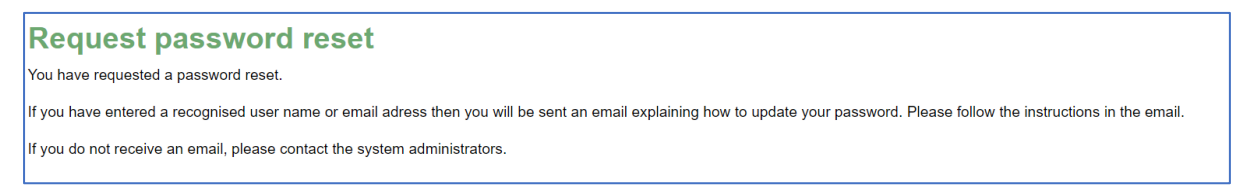

7) You will receive an automated email from Democratic Services: with the subject password reset instructions.

| Democratic Services, Epping Forest District Council | 72 KB | Re. Password reset instructions from Democratic Services, Epping Forest Di |
|-----------------------------------------------------|-------|----------------------------------------------------------------------------|
|                                                     |       |                                                                            |

8) Open the email and click on the "Reset your password" link at the bottom of the screen.

| Re. Pa                                | assword reset instructions from Democratic Se                                                                                                    |
|---------------------------------------|----------------------------------------------------------------------------------------------------|
| DS                                    | Democratic Services, Epping Forest District       ←       ←       ···         To O Laura Kirman       10:                                              |
| CAUTION:<br>click links<br>content is | This Message originated outside of Epping Forest District Council. Do not<br>or open attachments unless you recognise the sender and know the<br>safe. |
| Laura Kirma                           | an,                                                                                                    |
| You recentl                           | y requested to reset the password for your account: Ikirman.                                                                                           |
| If you wish i<br>instructions         | o proceed and reset your password, please click the following link and follow the                                                                      |
| Reset your                            | password                                                                                                    |
|                                       |                                                                                                    |

9) At the next screen enter and confirm your new password then click on "reset my Password" (shown below circled in red).

NOTE the password must have 8 or more characters and at least one digit and one uppercase letter.

## IF YOU DO NOT SEE THE SCREEN SHOWN BELOW, MIMECAST WILL NEED YOU TO VERFIY THE SITE- GO TO STEP 12

| Epping Forest<br>District Council<br>www.eppingforestdc.gov.uk One                                                                    | Cookies Search Results Skip to Content Site Map Accessib |
|----------------------------------------------------------------------------------------------------|----------------------------------------------------------|
| Home Vour Council Residents Easily Business Cout and about                                                                            | ▼   Contact Us ▼   A-Z ▼                                 |
| Password reset                                                                                                    | Menu                                                     |
| Please enter your new password, and confirm it.<br>All passwords must contain 8 or more characters including at least one digit and o | one uppercase letter.                                    |
| New password                                                                                                    |                                                          |
| Confirm password                                                                                                    | Council and<br>Democracy                                 |
| Cancel Reset my password                                                                                                    | Calendar                                                 |
|                                                                                                    | Committees                                               |
|                                                                                                    | Constitution                                             |

10) A confirmation screen, shown below, will appear.

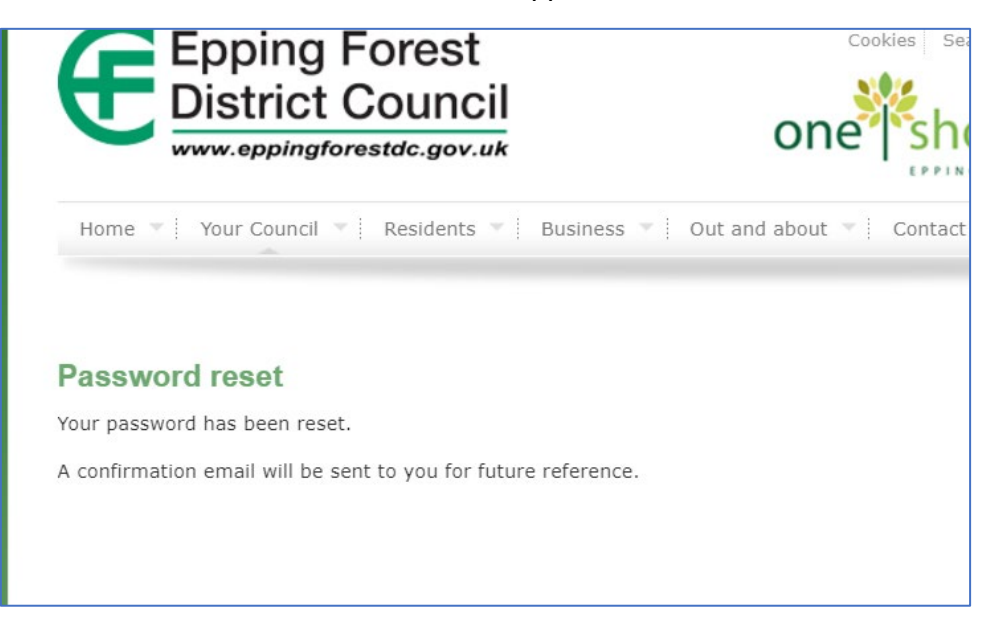

11) An email will also be sent to confirm the change of password.

| Re. Password update confirmation from Democratic Services, Epping Forest District Council                                                                                        |
|----------------------------------------------------------------------------------------------------|
| Democratic Services, Epping Forest District Council <eppingforest@moderngov.co.uk><br/>To</eppingforest@moderngov.co.uk>                                                         |
| CAUTION: This Message originated outside of Epping Forest District Council. Do not click links or open attachments unless you recognise the sender and know the content is safe. |
| Laura Kirman,                                                                                                    |
| ine passworo tor your account iximan nas been changed.                                                                                                    |
| If you did not make this change please contact us.                                                                                                    |
|                                                                                                    |

## 12) IF YOU HAVE NOT SEEN THE CHANGE PASSWORD SCREEN

You should see a screen like below: click "it's safe".

| mimecast <sup>.</sup>                                                                                                    |
|----------------------------------------------------------------------------------------------------|
|                                                                                                    |
| Email security training                                                                                                    |
| Do you think the link is safe?                                                                                                    |
| We've randomly selected this link for training purposes. Review the details before deciding whether it's safe.                          |
| Link Clicked<br>https://EppingForestExtranet.moderngov.co.uk/mgpasswordreset.aspx?<br>h=E56CB11BC07B3527170EAC24173029B17C117961&i=2831 |
| Message Subject<br>Re. Password reset instructions from Democratic Services, Epping Forest District Council                             |
| Message Sender<br>Democratic Services, Epping Forest District Council                                                                   |
| Email Address<br>eppingforest@moderngov.co.uk                                                                                           |
| It's Safe I It's Harmful                                                                                                    |

12) There is a verification screen: as below: Click on the "Continue to page".

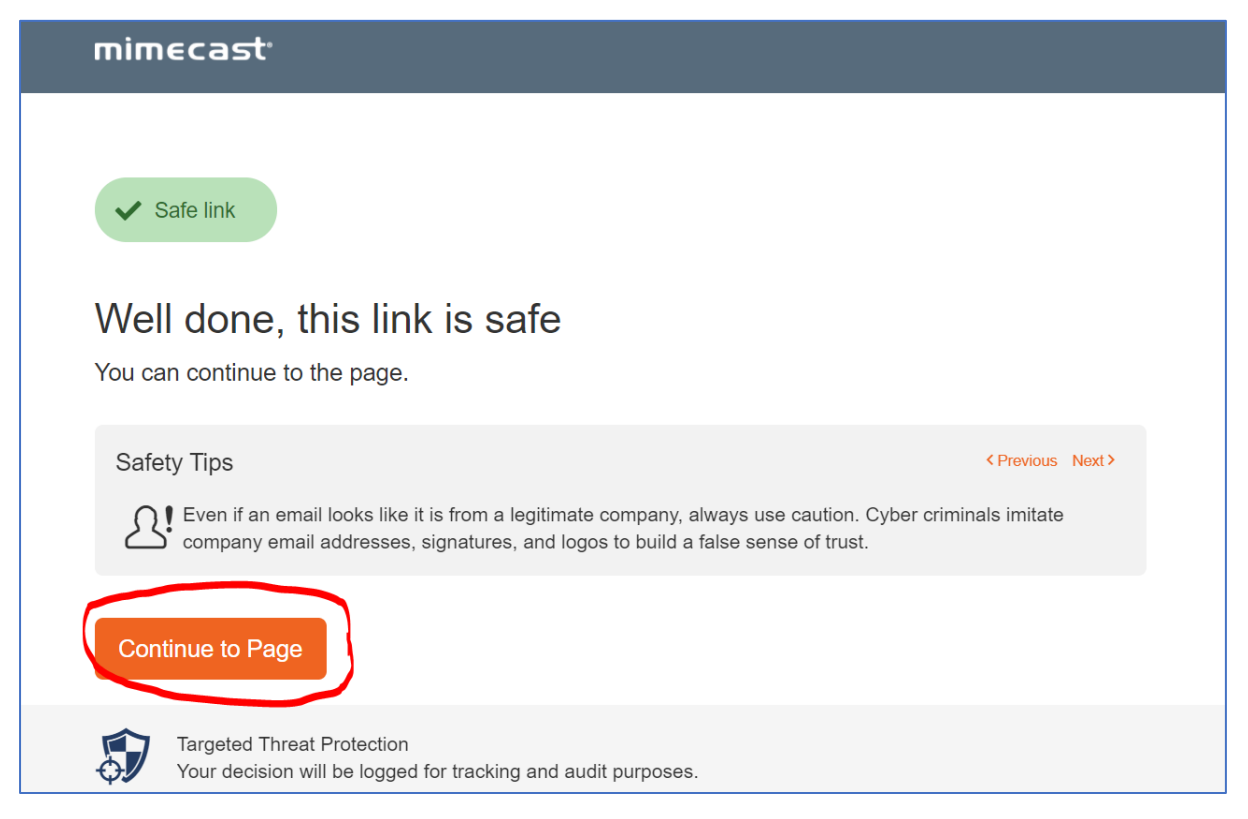

## 13) You have now reached the change password screen and you can set your new password.

Enter and confirm your new password then click "Reset my Password".

NOTE the password must have 8 or more characters and at least one digit and one uppercase letter.

| Epping Forest<br>District Council                                         | Cookies Search Results Skip to Content Site Map A |
|---------------------------------------------------------------------------|---------------------------------------------------|
| Home Vour Council Residents Eusiness                                      | · Out and about ▼ │ Contact Us ▼ │ A-Z ▼ │        |
| Password reset                                                            |                                                   |
| Please enter your new password, and confirm it.                           | Menu                                              |
| All passwords must contain <mark>8 or more characters including at</mark> | least one digit and one uppercase letter.         |
| New password                                                              |                                                   |
| Confirm password                                                          | Council and<br>Democracy                          |
| Cancel Reset my password                                                  | Calendar                                          |
|                                                                           | Committees                                        |
|                                                                           | Constitution                                      |

14) You will see a confirmation screen, shown below.

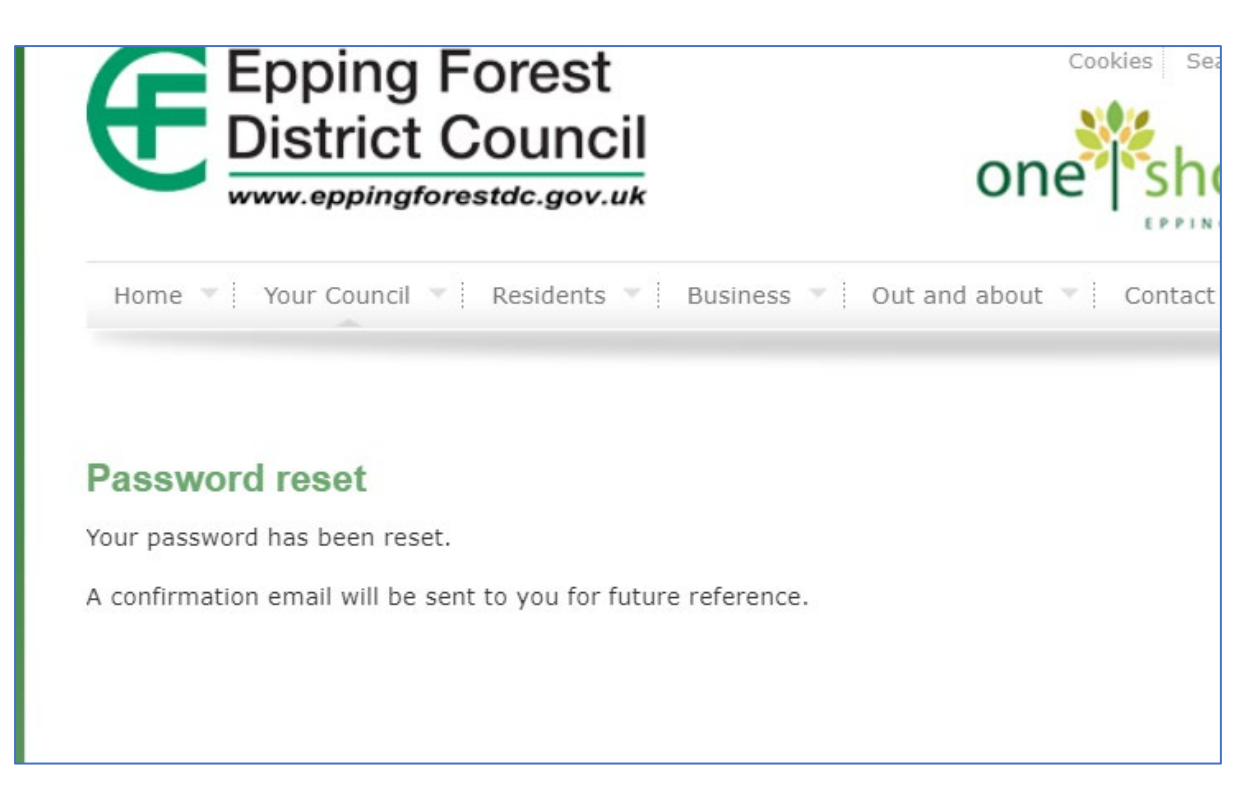

15) An email will also be sent to confirm the change of password.

 Re. Password update confirmation from Democratic Services, Epping Forest District Council

 Democratic Services, Epping Forest District Council < EppingForest@moderngov.co.uk>

 CAUTION: This Message originated outside of Epping Forest District Council. Do not click links or open attachments unless you recognise the sender and know the content is safe.

 Laura Kirman,

 The password for your account lkirman has been changed.

 If you did not make this change please contact us.